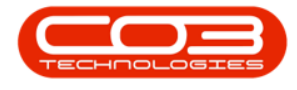

## SECURITY

## USER AND GROUP SECURITY - REQUISITION RELEASE FOR APPROVAL OVERRIDE

**Ribbon Access:** Security > User and Group Security

| 522  | Ŧ                |                            |               |                    | BPO Cor     | nfigurator : Version 1. | 1.0.1 - Example | e Company |       |            |          | -        |             | $\times$ |
|------|------------------|----------------------------|---------------|--------------------|-------------|-------------------------|-----------------|-----------|-------|------------|----------|----------|-------------|----------|
| 222  | Accounts         | Call Centre                | Company       | Contract           | Departments | Human Resources         | Inventory       | Reporting | Sales | Scheduling | Security | Services | Static Data | 5        |
|      | <u> </u>         | Ø                          | 2             | {c}}               |             |                         |                 |           |       |            |          |          |             |          |
| User | Management       | User and Group<br>Security | Grid Captions | Re-Register<br>BPO |             |                         |                 |           |       |            |          |          |             |          |
| _    |                  | Processing                 |               |                    |             |                         |                 |           |       |            |          |          |             |          |
|      |                  |                            |               |                    |             |                         |                 |           |       |            |          |          |             |          |
|      |                  |                            |               |                    |             |                         |                 |           |       |            |          |          |             |          |
|      |                  |                            |               |                    |             |                         |                 |           |       |            |          |          |             |          |
|      |                  |                            |               |                    |             |                         |                 |           |       |            |          |          |             |          |
|      |                  |                            |               |                    |             |                         |                 |           |       |            |          |          |             |          |
|      |                  |                            |               |                    |             |                         |                 |           |       |            |          |          |             |          |
|      |                  |                            |               |                    |             |                         |                 |           |       |            |          |          |             |          |
|      |                  |                            |               |                    |             |                         |                 |           |       |            |          |          |             |          |
|      |                  |                            |               |                    |             |                         |                 |           |       |            |          |          |             |          |
|      |                  |                            |               |                    |             |                         |                 |           |       |            |          |          |             |          |
|      |                  |                            |               |                    |             |                         |                 |           |       |            |          |          |             |          |
|      |                  |                            |               |                    |             |                         |                 |           |       |            |          |          |             |          |
|      |                  |                            |               |                    |             |                         |                 |           |       |            |          |          |             |          |
|      |                  |                            |               |                    |             |                         |                 |           |       |            |          |          |             |          |
|      |                  |                            |               |                    |             |                         |                 |           |       |            |          |          |             |          |
|      |                  |                            |               |                    |             |                         |                 |           |       |            |          |          |             |          |
|      |                  |                            |               |                    |             |                         |                 |           |       |            |          |          |             |          |
|      |                  |                            |               |                    |             |                         |                 |           |       |            |          |          |             |          |
|      |                  |                            |               |                    |             |                         |                 |           |       |            |          |          |             |          |
| Open | Windows <b>*</b> |                            |               |                    |             |                         |                 |           |       |            |          | 03 0     | lec 2018    | ÷ //     |

The User Rights screen will be displayed.

• Click on the *drop-down arrow* in the *Find Group* ribbon frame.

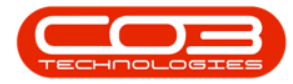

## Requisition Release for Approval Override

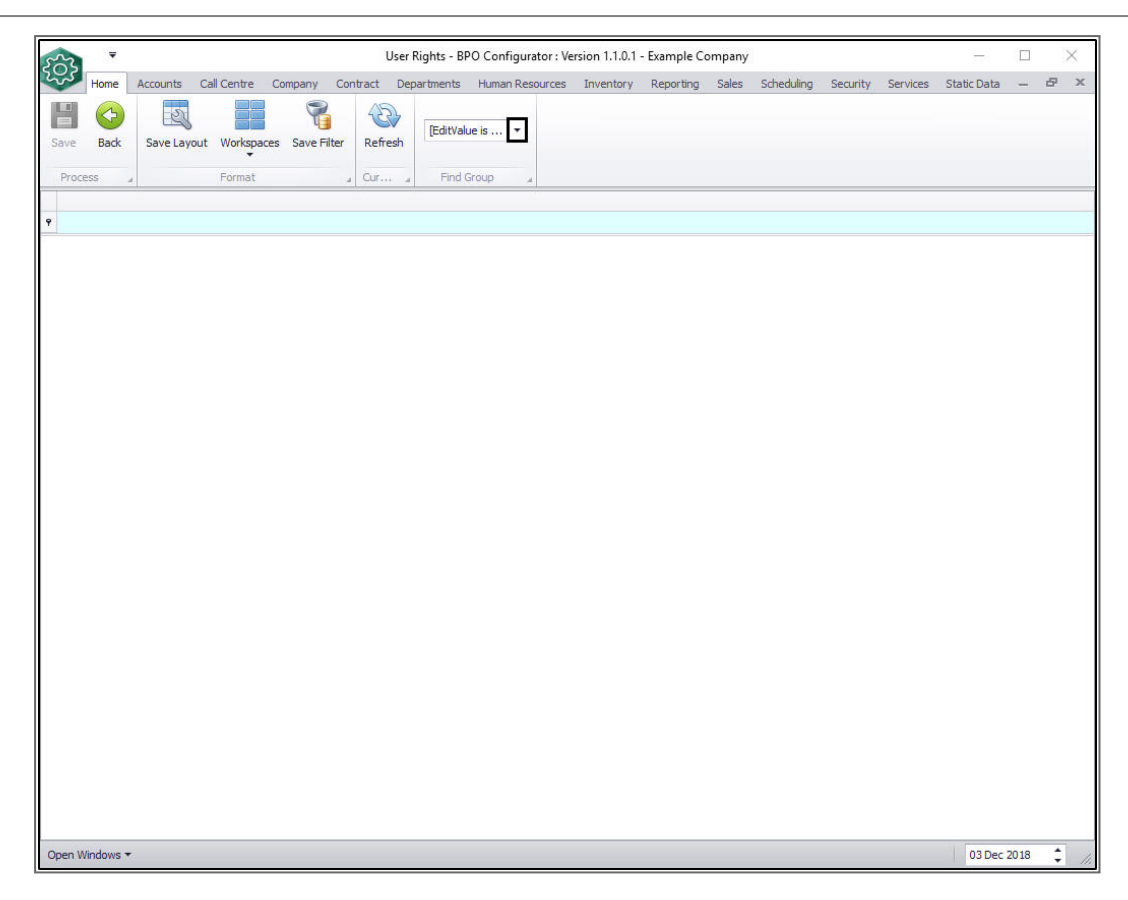

- 1. The *Group Name* list will be displayed.
- 2. Select *Procurement Management* from this list.

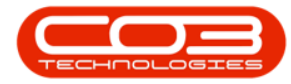

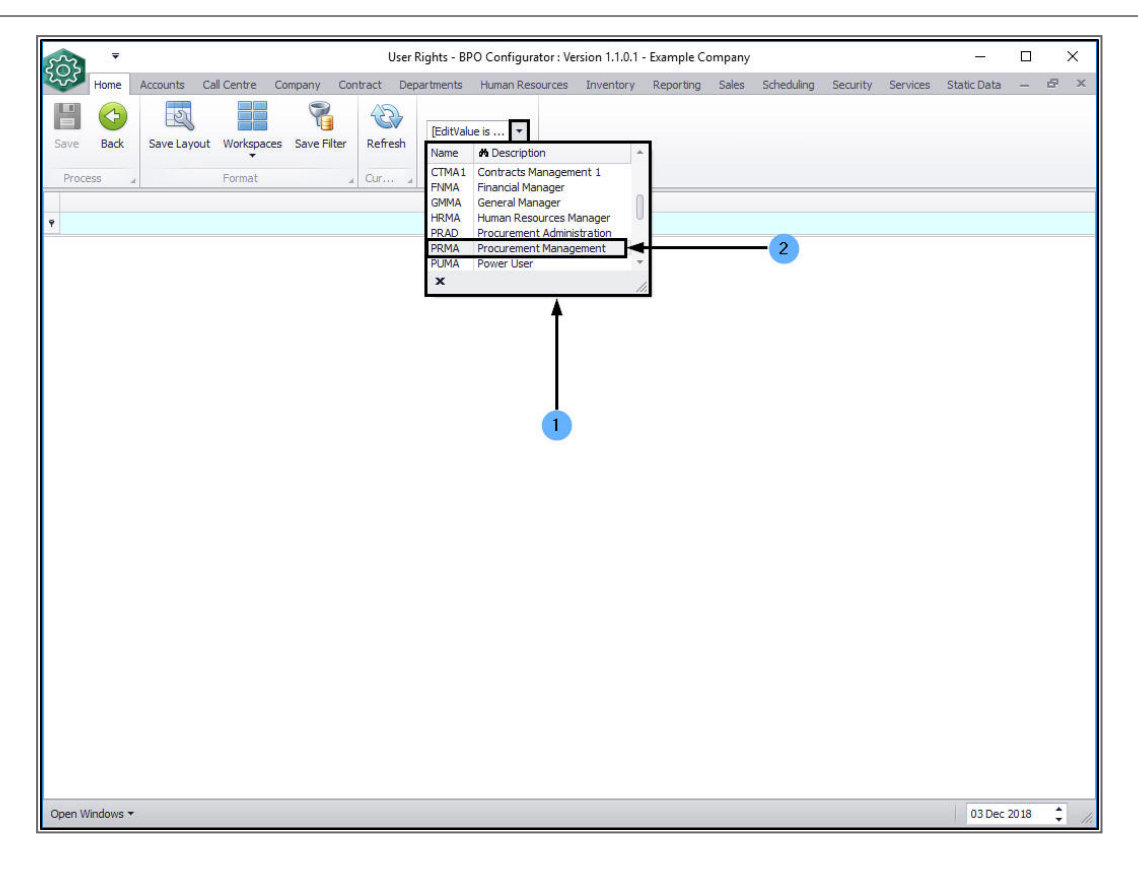

A list of *Procurement Codes* and *Access Levels* will be displayed.

• Click on the *expand* button in the *PRCH\_Main* - *Procurement* row.

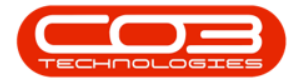

|                                                                        |                 |                                 | User       | Rights - BPO Co      | nfigurator : Version 1.1.0 | .1 - Example Company                |            |          |          | 100         |   | j | × |
|------------------------------------------------------------------------|-----------------|---------------------------------|------------|----------------------|----------------------------|-------------------------------------|------------|----------|----------|-------------|---|---|---|
| Home                                                                   | Accounts Ca     | ll Centre Company Co            | ntract Dep | partments Hun        | nan Resources Inventor     | y Reporting Sales                   | Scheduling | Security | Services | Static Data | - | 8 | > |
| Save Back                                                              | Save Layout     | Workspaces Save Filter          | Refresh    | Procurement.         |                            |                                     |            |          |          |             |   |   |   |
| Process                                                                | 4               | Format                          | Cur "      | Find Group           | 4                          | 120000000000                        |            |          |          |             |   | _ | _ |
| Code                                                                   |                 | CodeDescription                 |            | CodeType             | AccessLevel                | Description                         |            |          |          |             |   |   |   |
| -                                                                      |                 |                                 |            |                      |                            |                                     |            |          |          |             |   |   |   |
| E CONFIG                                                               |                 | Configurator                    |            | MAIN                 | 4                          | No Access                           |            |          |          |             |   |   |   |
| E ASMIN_MA                                                             | 10              | Assets                          |            | MAIN                 | 2                          | Full Access                         |            |          |          |             |   |   |   |
| E FINEC_MAL                                                            | UN TA           | Contracto                       |            | MAIN                 | 4                          | No Access                           |            |          |          |             |   |   |   |
|                                                                        | 114             | Contracts                       |            | MAIN                 | 4                          | No Access                           |            |          |          |             |   |   |   |
|                                                                        |                 | Human Resources                 |            | MATN                 | 4                          | No Access                           |            |          |          |             |   |   |   |
|                                                                        | IN .            | Towentory                       |            | MAIN                 | 2                          | Full Access                         |            |          |          |             |   |   |   |
| E MAINT MA                                                             | ATN             | Maintenance                     |            | MAIN                 | 4                          | No Access                           |            |          |          |             |   |   |   |
| F PRO1 MAI                                                             | IN              | Projects                        |            | MAIN                 | 4                          | No Access                           |            |          |          |             |   |   |   |
| E PROD MA                                                              | IN              | Manufacturing                   |            | MAIN                 | 4                          | No Access                           |            |          |          |             |   |   |   |
| E PRCH_MA                                                              | IN              | Procurement                     |            | MAIN                 | 2                          | Full Access                         |            |          |          |             |   |   |   |
| E SALS_MAI                                                             | IN              | Sales                           |            | MAIN                 | 4                          | No Access                           |            |          |          |             |   |   |   |
|                                                                        | IN              | Reporting                       |            | MAIN                 | 4                          | No Access                           |            |          |          |             |   |   |   |
|                                                                        | N               | Utilities                       |            | MAIN                 | 4                          | No Access                           |            |          |          |             |   |   |   |
| E SERV_MAI                                                             | IN              | Service                         |            | MAIN                 | 4                          | No Access                           |            |          |          |             |   |   |   |
|                                                                        | MAIN            | Reports                         |            | MAIN                 | 4                          | No Access                           |            |          |          |             |   |   |   |
| <ul> <li>UTIL_MAIN</li> <li>E SERV_MAIN</li> <li>E REPORT_N</li> </ul> | N<br>IN<br>MAIN | Utilities<br>Service<br>Reports |            | MAIN<br>MAIN<br>MAIN | 4<br>4<br>4                | No Access<br>No Access<br>No Access |            |          |          |             |   |   |   |

- 1. The *Level 1* frame for *PRCH\_Procurement* will be expanded.
- 2. Click on the *expand* button in the *PRRQ Requisitions* row.

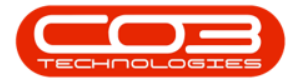

|                  |               | Use                       | er Rights - BPO Co | onfigurator : Ver | sion 1.1.0.1 - E | xample Company  |            |          |          | 531         |      | $\times$ |
|------------------|---------------|---------------------------|--------------------|-------------------|------------------|-----------------|------------|----------|----------|-------------|------|----------|
| Home Accounts    | s Call Centre | e Company Contract D      | epartments Hu      | man Resources     | Inventory i      | Reporting Sales | Scheduling | Security | Services | Static Data | -    | 8 x      |
| Save Back Save L | ayout Works   | paces Save Filter Refresh | Procurement.       |                   |                  |                 |            |          |          |             |      |          |
| Code             | Cod           | leDescription             | CodeType           | AccessLevel       |                  | Description     |            |          |          |             |      |          |
| 9                |               |                           |                    |                   |                  |                 |            |          |          |             |      |          |
|                  | Con           | figurator                 | MAIN               | 4                 |                  | No Access       |            |          |          |             |      |          |
| E ASMN_MAIN      | Ass           | ets                       | MAIN               | 2                 |                  | Full Access     |            |          |          |             |      |          |
| E FNLC_MAIN      | Fun           | ctional Locations         | MAIN               | 4                 |                  | No Access       |            |          |          |             |      |          |
|                  | Con           | itracts                   | MAIN               | 4                 |                  | No Access       |            |          |          |             |      |          |
| E FIN_MAIN       | Fina          | ance                      | MAIN               | 4                 |                  | No Access       |            |          |          |             |      |          |
| HR_MAIN          | 1 Hun         | nan Resources             | MAIN               | 4                 |                  | No Access       |            |          |          |             |      |          |
|                  | Inve          | entory                    | MAIN               | 2                 |                  | Full Access     |            |          |          |             |      |          |
| ■ MAINT_MAIN     | Mair          | ntenance                  | MAIN               | 4                 |                  | No Access       |            |          |          |             |      |          |
| PROJ_MAIN        | Proj          | jects                     | MAIN               | 4                 |                  | No Access       |            |          |          |             |      |          |
| E PROD_MAIN      | Man           | nufacturing               | MAIN               | 4                 |                  | No Access       |            |          |          |             |      |          |
| PRCH_MAIN        | Pro           | curement                  | MAIN               | 2                 |                  | Full Access     |            |          |          |             |      | _        |
| Level 1          |               |                           |                    |                   |                  |                 |            |          |          |             |      |          |
| ۹ AccessType (   | Code          | CodeDescription           | CodeType           | SortOrder         | AccessLevel      | fld Control     |            |          |          |             |      |          |
| 9                |               |                           |                    |                   |                  |                 |            |          |          |             |      | - II     |
| ► 🗄 SYST E       | EXPI          | Expediting                | PRCH_MAIN          | (                 | ) 4              |                 |            |          |          |             |      | - II     |
| E SYST (         | GRN 2         | Goods Received Notes      | PRCH_MAIN          | 0                 | 2                |                 |            |          |          |             |      |          |
| E SYST           | PINV          | Invoices                  | PRCH_MAIN          | 0                 | 2                |                 |            |          |          |             |      |          |
| E SYST           | PROR          | Purchase Orders           | PRCH_MAIN          | (                 | 2                |                 |            |          |          |             |      |          |
| E SYST           | PRRQ          | Requisitions              | PRCH_MAIN          | 0                 | 2                |                 |            |          |          |             |      |          |
| LE SYST S        | SDNT          | Debit Notes               | PRCH_MAIN          | 0                 | 4                |                 |            |          |          |             |      |          |
| H SYST S         | SRET          | Returns                   | PRCH_MAIN          | 0                 | 4                |                 |            |          |          |             |      |          |
| EL SYST S        | SUPP          | Suppliers                 | PRCH_MAIN          | (                 | 2                |                 |            |          |          |             |      |          |
| E SYST           | WARK          | Warranty Claime           | PRCH_MAIN          |                   | 4                | -               |            |          |          |             |      |          |
| E 3131           | maam          | Warranty Cidins           | FRCH_MANA          |                   |                  |                 |            |          |          |             |      |          |
| E SALS_MAIN      | Sale          | 25                        | MAIN               | 4                 |                  | No Access       |            |          |          |             |      |          |
| H REPT_MAIN      | Rep           | orting                    | MAIN               | 4                 |                  | No Access       |            |          |          |             |      |          |
| Open Windows 🔻   |               |                           |                    |                   |                  |                 |            |          |          | 03 Dec 3    | 2018 | \$       |

- 1. The *Level 2* frame for PRRQ Requisitions will be expanded.
- 2. Click in the *Access Level* column in the *PRRELOR Release Requisition* row.

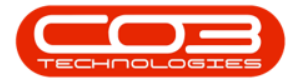

| 3   | Home A     | Accounts   | Call Centre                                                                                                    | Company Contract     | Department | ts Humar | n Resources | Inventory   | Reporting Sale  | s Scheduling | Security | Services | Static Data | - | 8 |
|-----|------------|------------|----------------------------------------------------------------------------------------------------|----------------------|------------|----------|-------------|-------------|-----------------|--------------|----------|----------|-------------|---|---|
| e   | C)<br>Back | Save Layo  | ut Workspace                                                                                                    | s Save Filter Refre  | Procu      | urement  | •           |             |                 |              |          |          |             |   |   |
| oce | ess "      |            | Format                                                                                                    | , Cur                | Fin        | d Group  |             |             |                 |              |          |          |             |   |   |
| ode |            |            | CodeDes                                                                                                    | scription            | CodeT      | Гуре     | AccessLeve  | 1           | Description     |              |          |          |             |   | - |
|     |            |            |                                                                                                    |                      |            |          |             |             |                 |              |          |          |             |   |   |
| C   | ONFIG      |            | Configur                                                                                                    | ator                 | MAIN       |          | 4           |             | No Access       |              |          |          |             |   |   |
| AS  | SMN_MAIN   |            | Assets                                                                                                    |                      | MAIN       |          | 2           |             | Full Access     |              |          |          |             |   |   |
| FI  | NLC_MAIN   |            | Function                                                                                                    | al Locations         | MAIN       |          | 4           |             | No Access       |              |          |          |             |   |   |
| С   | TRT_MAIN   |            | Contract                                                                                                    | s                    | MAIN       |          | 4           |             | No Access       |              |          |          |             |   |   |
| FI  | N_MAIN     |            | Finance                                                                                                    |                      | MAIN       |          | 4           |             | No Access       |              |          |          |             |   |   |
| HF  | R_MAIN     |            | Human R                                                                                                    | lesources            | MAIN       |          | 4           |             | No Access       |              |          |          |             |   |   |
| IN  | IVN_MAIN   |            | Inventor                                                                                                    | у                    | MAIN       |          | 2           |             | Full Access     |              |          |          |             |   |   |
| M   | AINT_MAIN  |            | Maintena                                                                                                    | ance                 | MAIN       |          | 4           |             | No Access       |              |          |          |             |   |   |
| Ph  | NIAM CO    |            | Projects                                                                                                    | 4                    | MAIN       |          | 4           |             | No Access       |              |          |          |             |   |   |
| PP  |            |            | Proguren                                                                                                    | nent                 | MAIN       |          | 7           |             | Full Access     |              |          |          |             |   |   |
| П   | Level 1    |            | 1 rocare.                                                                                                    |                      | 1 main     |          | 1           |             | T di Piccos     |              |          |          |             |   |   |
|     | AccessT    | vpe Cod    | e                                                                                                    | CodeDescription      | CodeTv     | pe       | SortOrder   | AccessLevel | fld Control     |              |          |          |             |   |   |
|     | 9          |            |                                                                                                    |                      |            |          |             |             |                 |              |          |          |             |   |   |
| ľ   | E SYST     | EXP        |                                                                                                    | Expediting           | PRCH_M     | IAIN     |             | 9 4         |                 |              |          |          |             |   |   |
|     | E SYST     | GRN        |                                                                                                    | Goods Received Notes | PRCH_M     | IAIN     |             | 2           |                 |              |          |          |             |   |   |
|     | E SYST     | PIN        |                                                                                                    | Invoices             | PRCH_M     | AIN      |             | 2           |                 | 2            |          |          |             |   |   |
|     | ∃ SYST     | PRC        | R /                                                                                                    | Purchase Orders      | PRCH_M     | IAIN     |             | 2           |                 | /            |          |          |             |   |   |
|     | ► SYST     | PRR        | </td <td>Requisitions</td> <td>PRCH_M</td> <td>IAIN</td> <td></td> <td>0 2</td> <td></td> <td>1</td> <td></td> <td></td> <td></td> <td></td> <td>_</td> | Requisitions         | PRCH_M     | IAIN     |             | 0 2         |                 | 1            |          |          |             |   | _ |
|     | Le         | evel 2     |                                                                                                    |                      |            |          | 12.2        |             | /               |              |          |          |             |   | _ |
|     | ٩          | AccessType | Code                                                                                                    | CodeDescriptio       | n          | CodeType | Sort        | Order Acce  | ssLevel /fld Co | ntrol        |          |          |             |   |   |
|     | 9          |            | a se a secolo                                                                                                    |                      | No. 1920   | 10000    |             | 100000      | 1 -             | -            |          |          |             |   | Ш |
|     | •          | SYST       | PRMT                                                                                                    | Requisition Mai      | ntain      | PRRQ     |             | 0 2         |                 |              |          |          |             |   | Ш |
|     | F          |            | PROC                                                                                                    | Requisition Apr      | roval M    | PRRQ     |             | 0 2         |                 |              |          |          |             |   |   |
|     | E SYST     | SDN        | т                                                                                                    | Debit Notes          | DDCH N     | AATN     | _           | 1 4         |                 |              |          |          |             |   | _ |
|     | C ever     | SDE        | T                                                                                                    | Deburne              | DDCH N     | AATN     |             | 1 4         |                 |              |          |          |             |   |   |

- 1. The *Access Type Code* list will be displayed.
- 2. Click on *2 Full Access*.

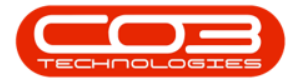

| 63                         |                      | <b>T</b>                   |         |        |                   |                 | User Rig   | hts - BPO C | onfigurator : | Vers  | ion 1.1.0.1 - E | xample (  | Company    |             |          |          |             |   | -  | × |
|----------------------------|----------------------|----------------------------|---------|--------|-------------------|-----------------|------------|-------------|---------------|-------|-----------------|-----------|------------|-------------|----------|----------|-------------|---|----|---|
| ~~                         | ľ                    | lome                       | Accour  | nts Ca | all Centre Com    | ipany Contra    | ct Depar   | tments Hu   | man Resource  | s     | Inventory       | Reporting | Sales      | Scheduling  | Security | Services | Static Data | - | 8  | 1 |
| ۲                          |                      | $\langle \diamond \rangle$ | E       | 5      |                   |                 | 3          |             |               |       |                 |           |            |             |          |          |             |   |    |   |
| ave                        |                      | Back                       | Save    | Layout | Workspaces        | Save Filter R   | efresh     | Procurement |               |       |                 |           |            |             |          |          |             |   |    |   |
|                            |                      |                            |         |        | •                 |                 |            |             |               |       |                 |           |            |             |          |          |             |   |    |   |
| Pro                        | cess                 | s "                        | 6       |        | Format            | _ Q             | altan a    | Find Group  |               |       |                 |           |            |             |          |          |             |   |    | _ |
| Cod                        | de                   |                            |         |        | CodeDescrip       | tion            |            | CodeType    | AccessLe      | evel  |                 | Descripti | on         |             |          |          |             |   |    |   |
|                            | CON                  | IETC                       |         |        | Configuration     |                 |            | MATN        | 4             |       |                 | No Accor  | ~          |             |          |          |             |   |    |   |
| Ē                          | ASM                  | 10 MAT                     | N       |        | Assets            |                 |            | ΜΔΤΝ        | 2             |       |                 | Full Acce | 0<br>00    |             |          |          |             |   |    |   |
| FT F                       | FNI (                |                            | i       |        | Functional L      | ocations        |            | MATN        | 4             |       |                 | No Acces  | s          |             |          |          |             |   |    |   |
| E (                        | CTR                  | T MAIN                     | 1       |        | Contracts         |                 |            | ΜΔΤΝ        | 4             |       |                 | No Acces  | s          |             |          |          |             |   |    |   |
|                            | FIN                  | MAIN                       |         |        | Finance           |                 |            | MAIN        | 4             |       |                 | No Acces  | s          |             |          |          |             |   |    |   |
|                            | HR                   | MAIN                       |         |        | Human Reso        | urces           |            | MAIN        | 4             |       |                 | No Acces  | s          |             |          |          |             |   |    |   |
| •                          | INVN                 | MAIN                       |         |        | Inventory         |                 |            | MAIN        | 2             |       |                 | Full Acce | ss         |             |          |          |             |   |    |   |
| MAINT_MAIN     Maintenance |                      |                            |         |        | MAIN              | 4               |            |             | No Acces      | s     |                 |           |            |             |          |          |             |   |    |   |
| Ð F                        | I PROJ_MAIN Projects |                            |         |        |                   | MAIN            | 4          | 4           |               |       | s               |           |            |             |          |          |             |   |    |   |
| Ð F                        | PRO                  | D_MAI                      | N       |        | Manufacturi       | ng              |            | MAIN        | 4             |       |                 | No Acces  | s          |             |          |          |             |   |    |   |
|                            | PRC                  | H_MAIN                     | N       |        | Procurement       | t               |            | MAIN        | 2             |       |                 | Full Acce | ss         |             |          |          |             |   |    |   |
|                            | L                    | evel 1                     |         |        |                   |                 |            |             |               |       |                 |           |            |             |          |          |             |   |    |   |
|                            | a                    | Access                     | sType   | Code   | Co                | deDescription   | Co         | deType      | SortOrder     | 6     | AccessLevel     | fld Co    | ntrol      |             |          |          |             |   |    |   |
|                            | 9                    |                            |         |        |                   |                 |            |             |               |       |                 |           |            |             |          |          |             |   |    |   |
|                            |                      | 🗄 SYS                      | ज       | EXPI   | E                 | pediting        | PR         | CH_MAIN     |               | 0     | 4               |           |            |             |          |          |             |   |    |   |
|                            |                      |                            | я       | GRN    | Go                | ods Received No | otes PR    | CH_MAIN     |               | 0     | 2               |           |            |             |          |          |             |   |    |   |
|                            |                      |                            | T       | PINV   | In                | voices          | PR         | CH_MAIN     |               | 0 2   |                 | -         |            |             |          |          |             |   |    |   |
|                            |                      | ⊞ SYS                      | ज       | PROR   | Purchase Orders F |                 |            | CH_MAIN     |               |       | 2               |           |            |             |          |          |             |   |    |   |
|                            | •                    |                            | T       | PRRQ   | Re                | equisitions     | PR         | CH_MAIN     |               | 0     | 2               |           |            |             | 1        |          |             |   |    |   |
|                            |                      |                            | Level 2 |        |                   |                 |            |             |               |       |                 |           |            |             |          | 1        |             |   |    |   |
|                            |                      | Q                          | Acces   | sType  | Code              | CodeDesc        | ription    | CodeTy      | pe So         | ortOr | der Acce        | ssLevel   | fid Cont   | rol         | /        |          |             |   |    | 1 |
|                            |                      | ٩                          |         |        |                   |                 |            |             |               |       |                 |           |            |             | /        |          |             |   |    |   |
|                            |                      |                            | E SY    | ST     | PRMT              | Requisition     | Maintain   | PRRQ        |               |       | 0 2             |           |            |             | /        |          |             |   |    |   |
|                            |                      | a                          | 🗉 SY    | ST     | PRRELOR           | Release Re      | equisition | PRRQ        |               |       | 1 4             | -         |            |             | <u> </u> |          |             |   |    |   |
|                            |                      |                            | ⊞ PR    | RQ     | PROC              | Requisition     | Approval M | 4 PRRQ      |               |       | 0 fldCr         | ode 🖸     | fldCode    | Description |          |          |             |   |    |   |
|                            |                      | E SYS                      | т       | SDNT   | De                | bit Notes       | PR         | CH_MAIN     |               | 0     | 4 2             | U         | nlimited A | ccess       |          |          | >           |   | -1 |   |
|                            |                      | m eve                      | т       | SPET   | De                | aburne          | 00         |             |               | 0     | 4 3             | 0         | mited Acc  | ess         |          |          |             |   |    |   |
| ± 5                        | SALS                 | S_MAIN                     | i.      |        | Sales             |                 |            | MAIN        | 4             |       | 4               | N         | o Access   |             |          |          |             |   |    |   |
| Ŧ                          | REP                  | T_MAIN                     | i -     |        | Reporting         |                 |            | MAIN        | 4             |       |                 |           |            |             |          |          |             |   |    |   |
| _                          | (TTT)                | MATN                       |         |        | Utilities         |                 |            | MAIN        | 4             |       |                 |           |            |             | 1        |          |             |   |    |   |

- 1. When the Access Level has changed to **2** in the Release Requisition row,
- 2. click on *Save* .

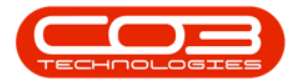

| 3    | •     |         |            |             |                     | User Rig  | hts - BPO Co | nfigurato | r : Vers | ion 1.1.0.1 - E | Example C  | ompany   |            |          |          |             |   |      | × |
|------|-------|---------|------------|-------------|---------------------|-----------|--------------|-----------|----------|-----------------|------------|----------|------------|----------|----------|-------------|---|------|---|
| 2    | Home  | e Acc   | counts C   | Call Centre | Company Contract    | Depart    | ments Hum    | ian Resou | rces     | Inventory       | Reporting  | Sales    | Scheduling | Security | Services | Static Data | - | 8    | 3 |
| ve   | Bac   | k Si    | ave Layout | t Workspace | es Save Filter Refi | resh      | Procurement  | . •       |          |                 |            |          |            |          |          |             |   |      |   |
| roce | ess   |         |            | 2 ormat     | J Cur.              |           | Find Group   |           |          |                 |            |          |            |          |          |             |   |      |   |
| ode  |       |         |            | CodeDe      | scription           | (         | CodeType     | Acces     | sLevel   |                 | Descriptio | m        |            |          |          |             |   |      |   |
|      |       |         |            |             |                     |           |              |           |          |                 |            |          |            |          |          |             |   |      |   |
| 3 C( | ONFIG |         |            | Configur    | ator                | P         | IAIN         | 4         |          |                 | No Acces   | s        |            |          |          |             |   |      |   |
| A E  | SMN_M | IAIN    |            | Assets      |                     | P         | IAIN         | 2         |          |                 | Full Acces | s        |            |          |          |             |   |      |   |
| I FN | NLC_M | AIN     |            | Function    | al Locations        | P         | IAIN         | 4         |          |                 | No Acces   | s        |            |          |          |             |   |      |   |
|      | TRT_M | AIN     |            | Contract    | ts                  | P         | IAIN         | 4         |          |                 | No Acces   | s        |            |          |          |             |   |      |   |
| 3 FI | N_MA  | IN      |            | Finance     |                     | 1         | MAIN         | 4         |          |                 | No Acces   | s        |            |          |          |             |   |      |   |
| B HF | R_MAI | N       |            | Human F     | Resources           | 1         | IAIN         | 4         |          |                 | No Acces   | s        |            |          |          |             |   |      |   |
| IN E | IVN_M | AIN     |            | Inventor    | Γ <b>γ</b>          | 1         | IAIN         | 2         |          |                 | Full Acces | s        |            |          |          |             |   |      |   |
| 9 M  | AINT_ | MAIN    |            | Mainten     | ance                | 1         | MAIN         | 4         |          |                 | No Acces   | s        |            |          |          |             |   |      |   |
| 3 PF | N_COS | IAIN    |            | Projects    |                     | 1         | IAIN         | 4         |          |                 | No Acces   | S        |            |          |          |             |   |      |   |
| ] PF | ROD_M | IAIN    |            | Manufac     | turing              | N         | IAIN         | 4         |          |                 | No Acces   | s        |            |          |          |             |   |      |   |
| I PF | RCH_M | IAIN    |            | Procurer    | ment                | N         | IAIN         | 2         |          |                 | Full Acces | S        |            |          |          |             |   |      | _ |
|      | Leve  | 11      |            |             |                     | _         |              |           |          |                 |            |          |            |          |          |             |   |      |   |
|      | A ACC | cess1yp | e Code     |             | CodeDescription     | Co        | delype       | SortOrd   | ler      | AccessLevel     | fid Cor    | itrol    |            |          |          |             |   | 1.12 |   |
|      | T     |         |            |             | lane againere       | 114242    | 201000000    |           | 25       | 20              | -          | -        |            |          |          |             |   | 1    | i |
|      | 1     | SYST    | EXPI       |             | Expediting          | PR        | CH_MAIN      |           | 0        | 4               | -          |          |            |          |          |             |   |      |   |
|      |       | OVET    | GRIN       |             | Goods Received Note | S PR      |              |           | 0        | 2               | -          | -        |            |          |          |             |   |      |   |
|      | E     | SVST    | PROP       |             | Rivolces            | DD        |              |           | 0        | 2               | -          |          |            |          |          |             |   |      |   |
|      | • 🗉   | SYST    | PRRO       |             | Requisitions        | PR        | CH MAIN      |           | 0        | 2               | -          | -        |            |          |          |             |   |      |   |
|      |       | Leve    | 12         | 2           | 00007000000         | 1.0.0.0   |              |           | -        |                 |            |          |            |          |          |             |   |      |   |
|      |       | A Aci   | cessType   | Code        | CodeDescript        | tion      | CodeTyp      | e         | SortOr   | der Acce        | ssLevel    | fld Cont | ol         |          |          |             |   | יור  |   |
|      |       | 9       |            |             |                     |           |              |           |          |                 |            |          |            |          |          |             |   |      |   |
|      |       | (E)     | SYST       | PRMT        | Requisition M       | laintain  | PRRQ         |           |          | 0 2             |            | -        |            |          |          |             |   |      |   |
|      |       | I       | SYST       | PRRELOR     | Release Req         | uisition  | PRRQ         |           |          | 1 2             | *          |          |            |          |          |             |   |      |   |
|      |       | Đ       | PRRQ       | PROC        | Requisition A       | pproval M | PRRQ         |           |          | 0 2             |            |          | -          |          |          |             |   |      |   |
|      | Đ     | SYST    | SDNT       | 1           | Debit Notes         | PR        | CH MAIN      |           | 0        | 4               | -          |          |            | -1       |          |             |   | -1   |   |
|      | iii)  | CVCT.   | CDFT       | 5           | Deturne             | DD        |              |           | 0        | ٩               | -          |          |            |          |          |             |   | -    |   |
| SA   | ALS_M | AIN     |            | Sales       |                     | N         | IAIN         | 4         |          |                 | No Acces   | s        |            |          |          |             |   |      |   |

- A *User Rights* message box will pop up informing you that;
  - User Rights updated successfully.
- Click on **OK**.

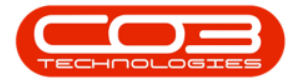

## Requisition Release for Approval Override

| 522        | Ŧ                   |             |                        | User F    | Rights - BPO Co | onfigurator : Ve | ersion 1.1.0.1 - | Example Compa  | ny           |          |          |             |   | ×   |
|------------|---------------------|-------------|------------------------|-----------|-----------------|------------------|------------------|----------------|--------------|----------|----------|-------------|---|-----|
| 2          | Home A              | ccounts Cal | Centre Company Con     | tract Dep | artments Hur    | man Resources    | Inventory        | Reporting Sale | s Scheduling | Security | Services | Static Data | - | 8 ) |
| E Save     | G<br>Back           | Save Layout | Workspaces Save Filter | Refresh   | Procurement.    |                  |                  |                |              |          |          |             |   |     |
| Pro        | cess 🦼              |             | Format                 | Cur "     | Find Group      |                  |                  |                |              |          |          |             |   |     |
| Cod        | le                  |             | CodeDescription        |           | CodeType        | AccessLeve       | el               | Description    |              |          |          |             |   |     |
| 7          |                     |             |                        |           |                 |                  |                  |                |              |          |          |             |   |     |
| <b></b>    | CONFIG              |             | Configurator           |           | MAIN            | 4                |                  | No Access      |              |          |          |             |   |     |
| ±,         | ASMN_MAIN           |             | Assets                 |           | MAIN            | 2                |                  | Full Access    |              |          |          |             |   |     |
| Ð F        | NLC_MAIN            |             | Functional Locations   |           | MAIN            | 4                |                  | No Access      |              |          |          |             |   |     |
| <b>±</b> ( | TRT_MAIN            |             | Contracts              |           | MAIN            | 4                |                  | No Access      |              |          |          |             |   |     |
| ⊞ F        | IN_MAIN             |             | Finance                |           | MAIN            | 4                |                  | No Access      |              |          |          |             |   |     |
| ± ۱        | HR_MAIN             |             | Human Resources        |           | MAIN            | 4                |                  | No Access      |              |          |          |             |   |     |
| ± 1        | INVN_MAIN Inventory |             |                        |           | MAIN            | 2                |                  | Full Access    |              |          |          |             |   |     |
| ± ۱        | MAINT_MAIN          |             | Maintenance            |           | MAIN            | 4                |                  | No Access      |              |          |          |             |   |     |
| œ F        | ROJ_MAIN            |             | Projects               |           | MAIN            | 4                |                  | No Access      |              |          |          |             |   |     |
| Ŧ          | ROD_MAIN            |             | Manufacturing          |           | MAIN            | 4                |                  | No Access      |              |          |          |             |   |     |
| • 🗆 F      | RCH_MAIN            |             | Procurement            |           | MAIN            | 2                |                  | Full Access    |              |          |          |             |   |     |
|            | Level 1             |             |                        |           |                 |                  |                  |                |              |          |          |             |   |     |
|            | AccessT)            | ype Code    | CodeDescription        | r         | CodeType        | SortOrder        | AccessLevel      | fld Control    |              |          |          |             |   |     |
|            | 9                   |             |                        |           |                 |                  |                  |                |              |          |          |             |   |     |
|            | E SYST              | EXPI        | Expediting             |           | PRCH_MAIN       |                  | 0 4              |                |              |          |          |             |   |     |
|            | ⊞ SYST              | GRN         | Goods Received         | Notes     | PRCH_MAIN       |                  | 0 2              |                |              |          |          |             |   |     |
|            |                     | PINV        | Invoices               |           | PRCH_MAIN       |                  | 0 2              |                |              |          |          |             |   |     |
|            | E SYST              | PROR        | Purchase Order         | s         | PRCH_MAIN       |                  | 0 2              |                |              |          |          |             |   |     |
|            |                     | PRRQ        | Requisitions           |           | PRCH_MAIN       | -                | 0 2              |                |              |          |          |             |   |     |
|            | E SYST              | SDNT        | Debit Notes            | User      | Rights          |                  | ×                |                |              |          |          |             |   |     |
|            | E SYST              | SRET        | Returns                |           |                 |                  |                  |                |              |          |          |             |   |     |
|            | E SYST              | SUPP        | Suppliers              |           |                 |                  |                  |                |              |          |          |             |   |     |
|            | SYST                | WARR        | Warranties             |           | User Righ       | nts updated su   | ccessfully.      |                |              |          |          |             |   |     |
|            | E SYST              | WCLM        | Warranty Claim         | s         |                 |                  |                  |                |              |          |          |             |   |     |
| <b>E</b> 5 | SALS_MAIN           |             | Sales                  |           |                 |                  | OK               | No Access      |              |          |          |             |   |     |
| ⊞ F        | REPT_MAIN           |             | Reporting              |           |                 | L                |                  | No Access      |              |          |          |             |   |     |
| <b>⊞ ا</b> | JTIL_MAIN           |             | Utilities              |           | MAIN            | 4                |                  | No Access      |              |          |          |             |   |     |
| <b>H</b> 5 | SERV_MAIN           |             | Service                |           | MAIN            | 4                |                  | No Access      |              |          |          |             |   |     |
|            | COORT MAD           | N           | Describe               |           | ALC: TAL        | 4                |                  | Mar America    |              |          |          |             |   |     |

MNU.085.002

Help v2.5.0.14 - Pg 9 - Printed: 25/06/2024